## In order to backup larger video clips you will need to have an External USB Drive!

Plug in external USB drive to one of the available USB ports on the DVR system before you start backup process.

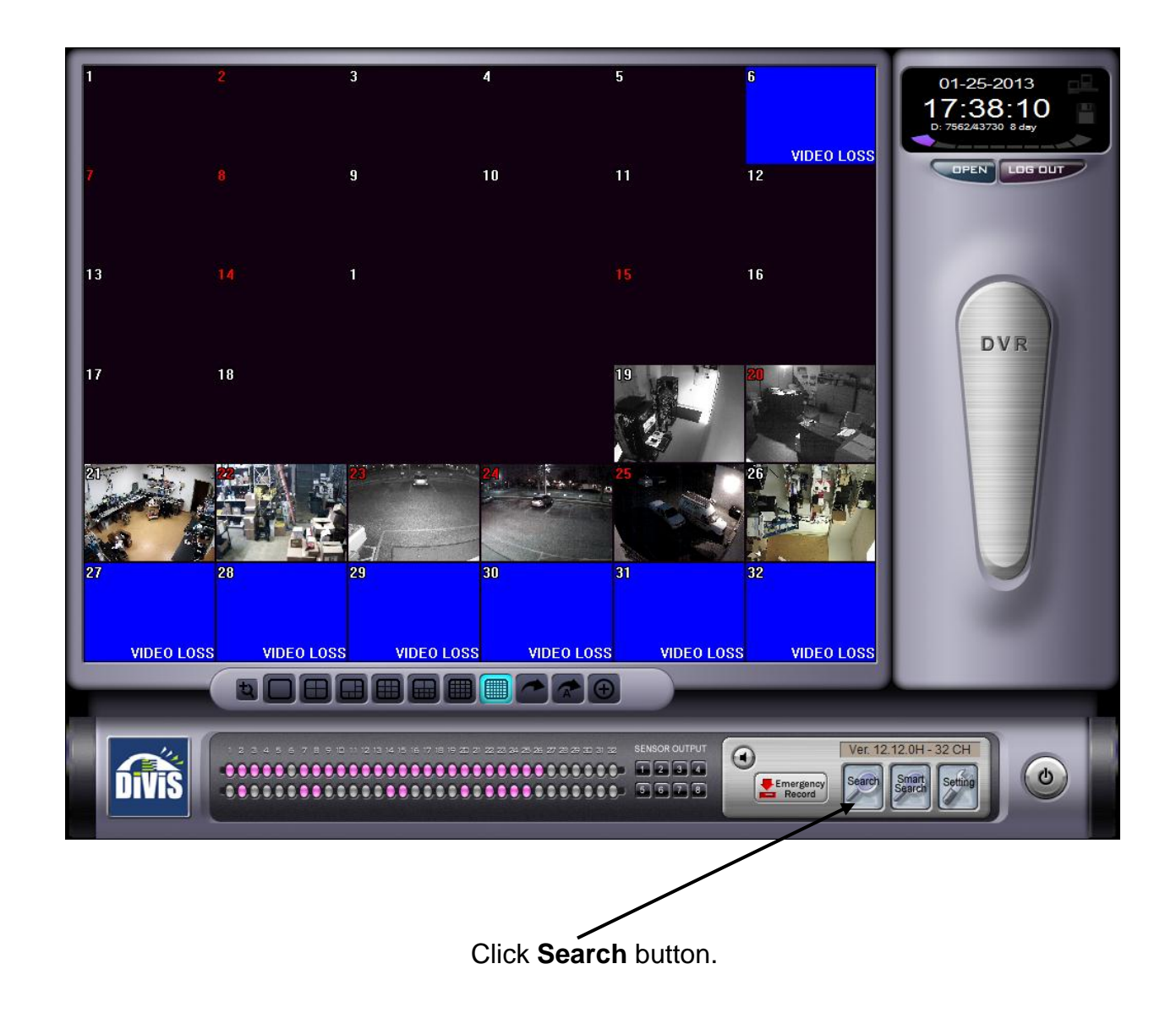

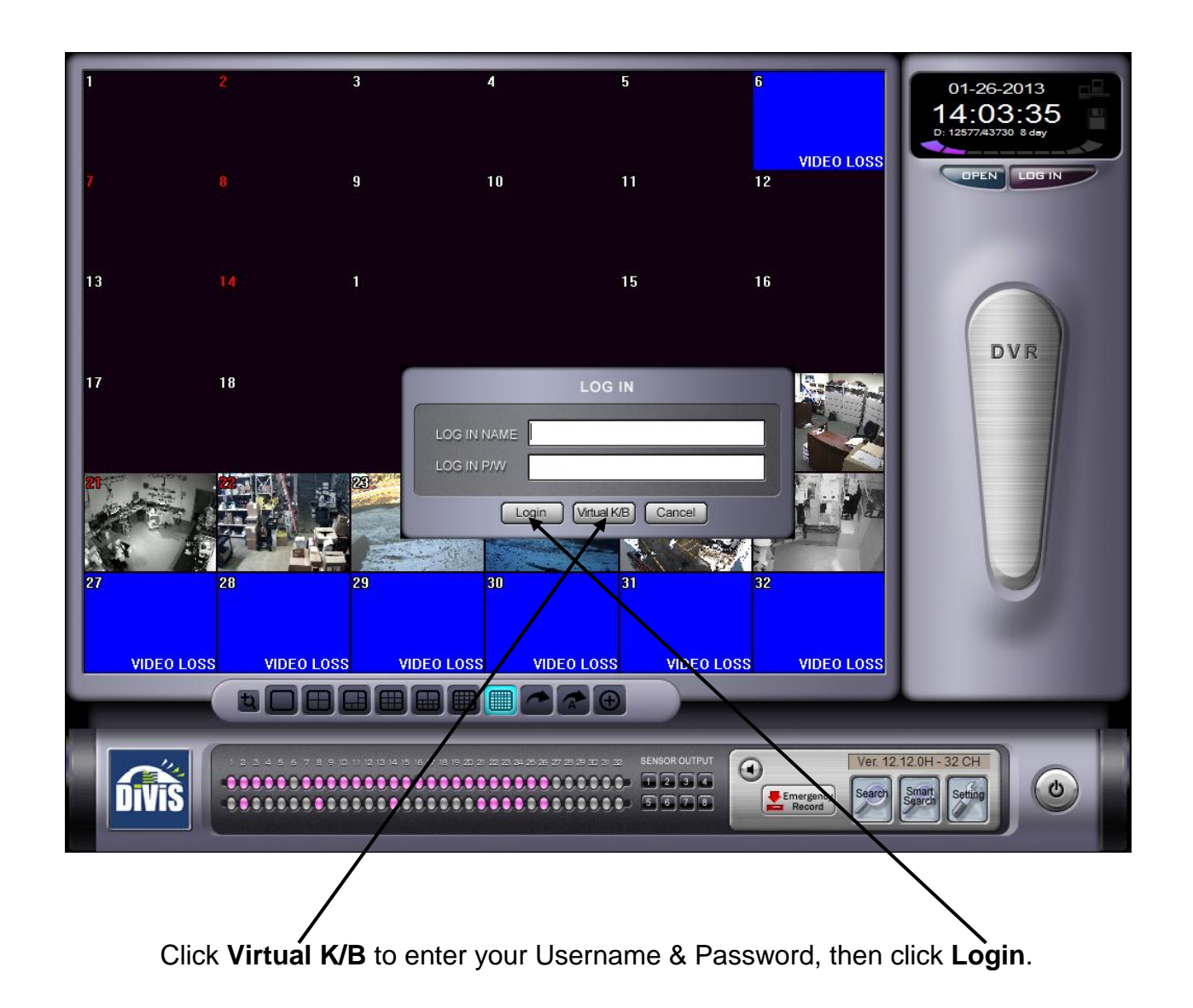

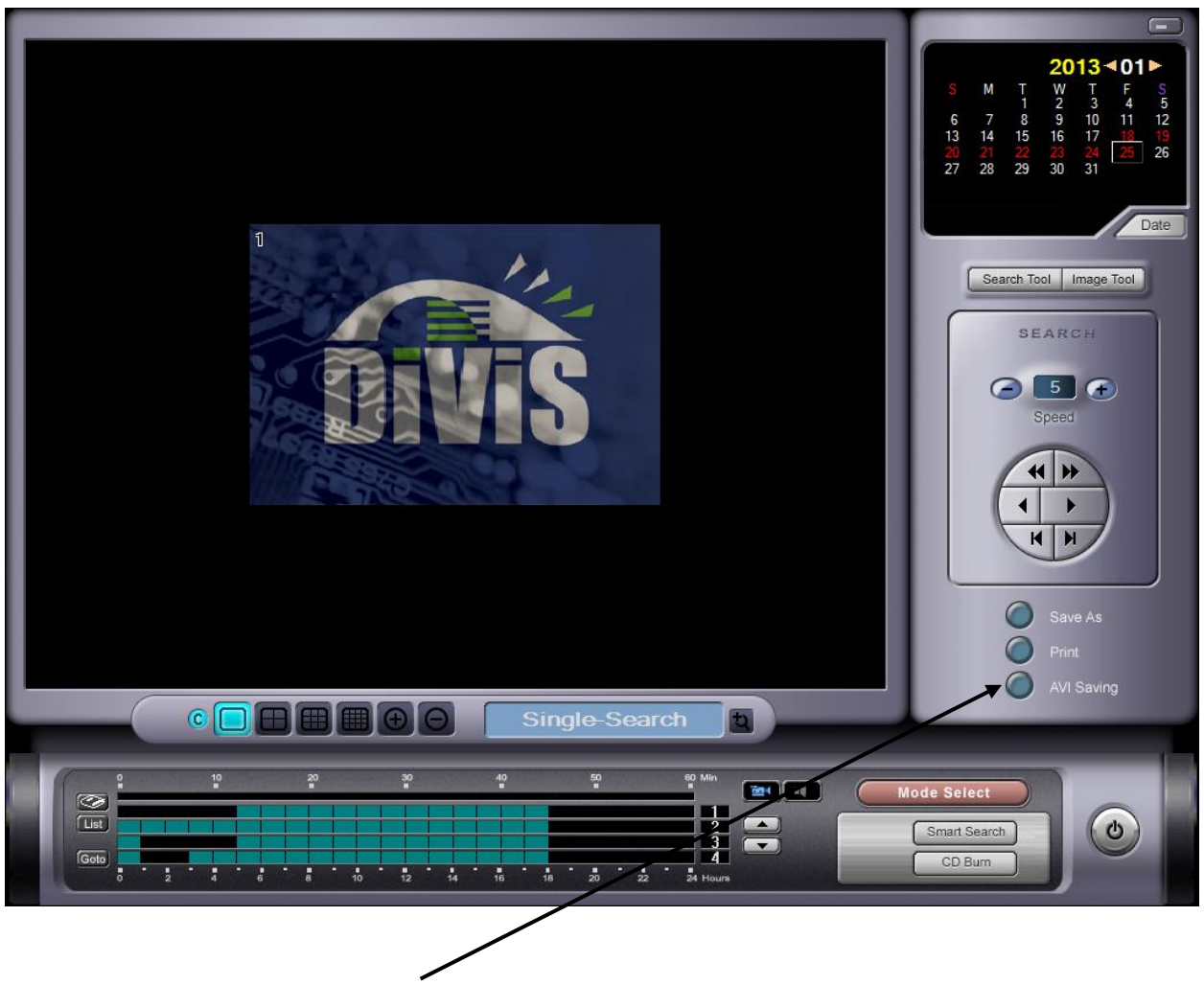

Click AVI Saving to launch avi saving window .

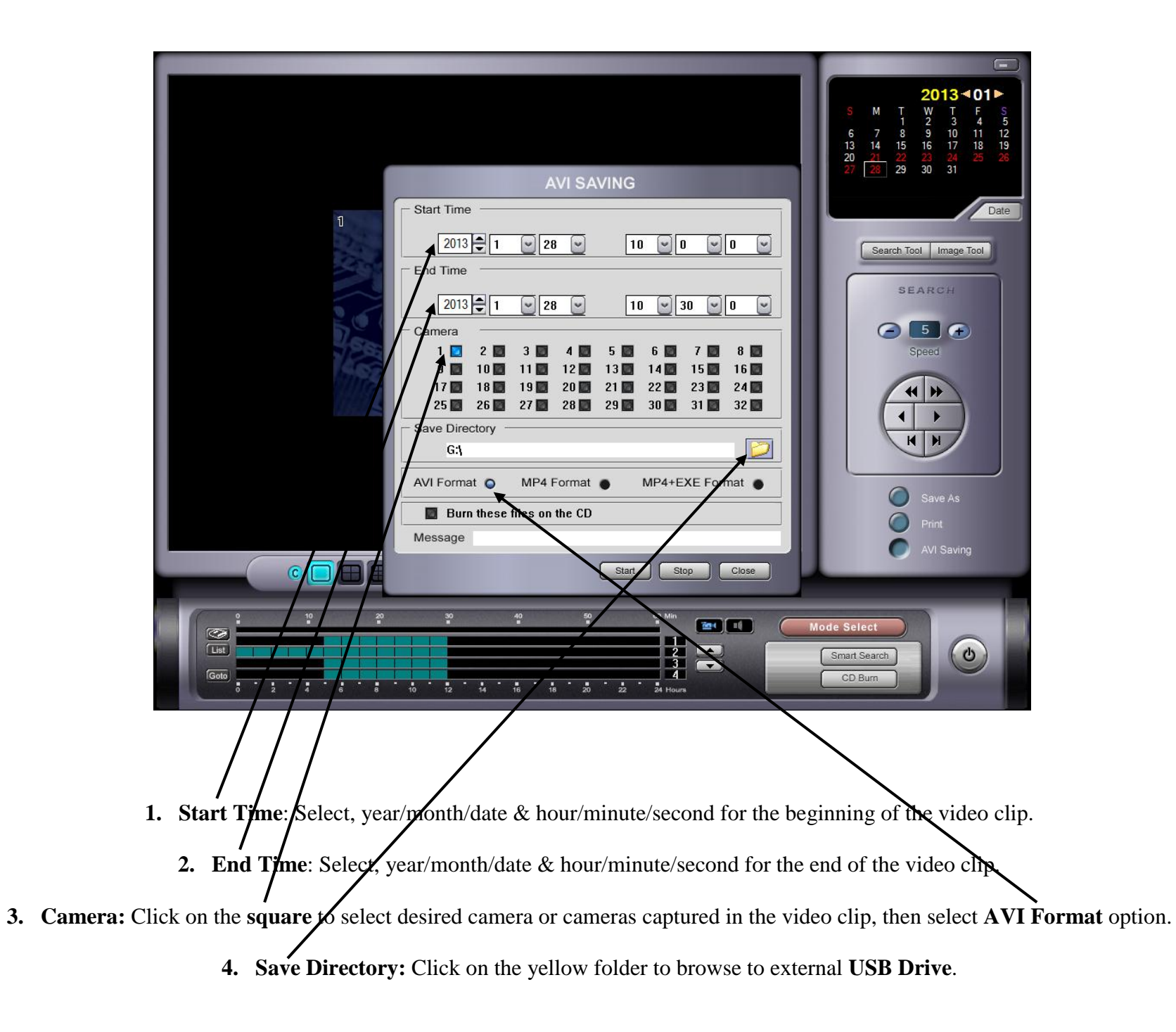

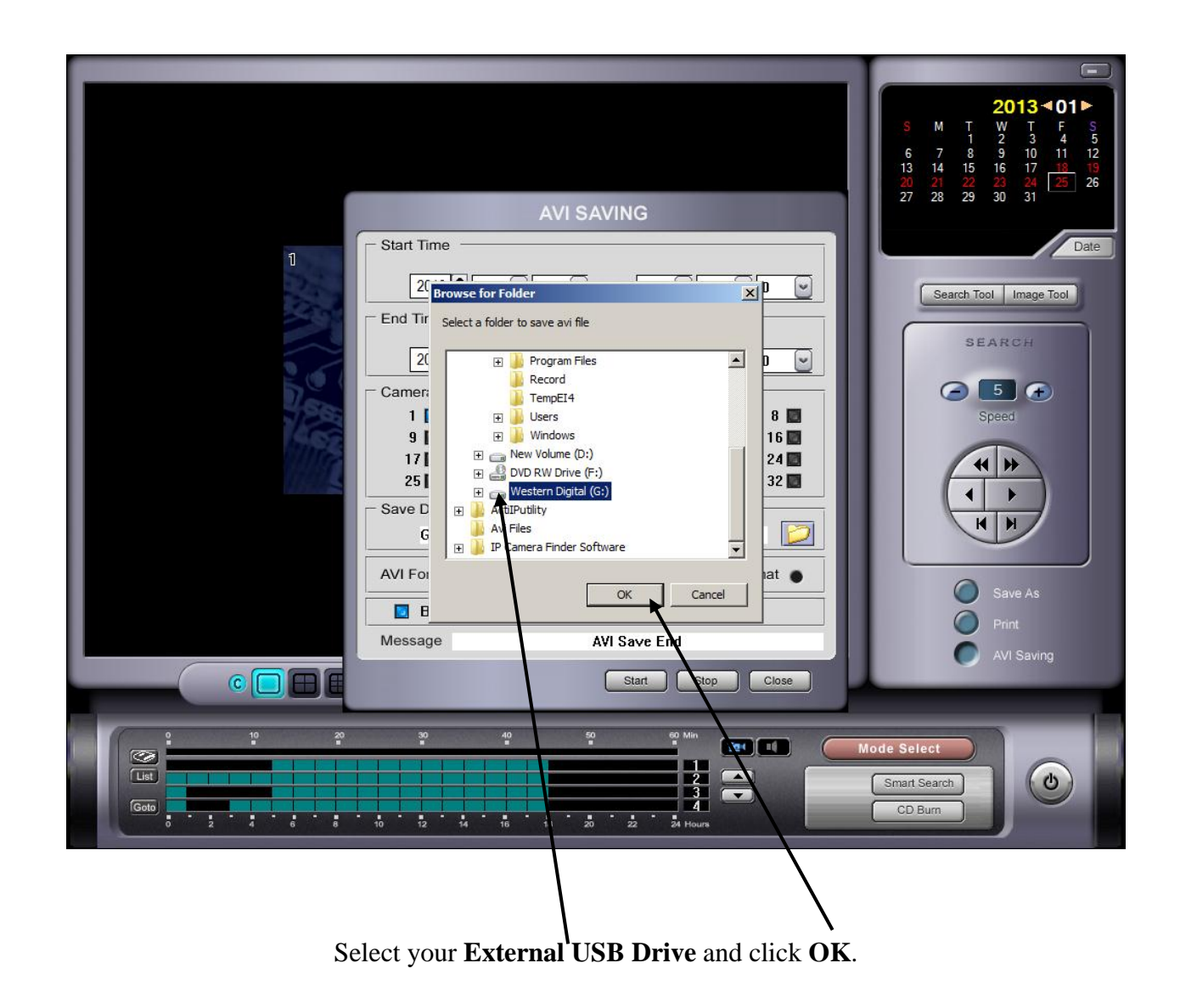

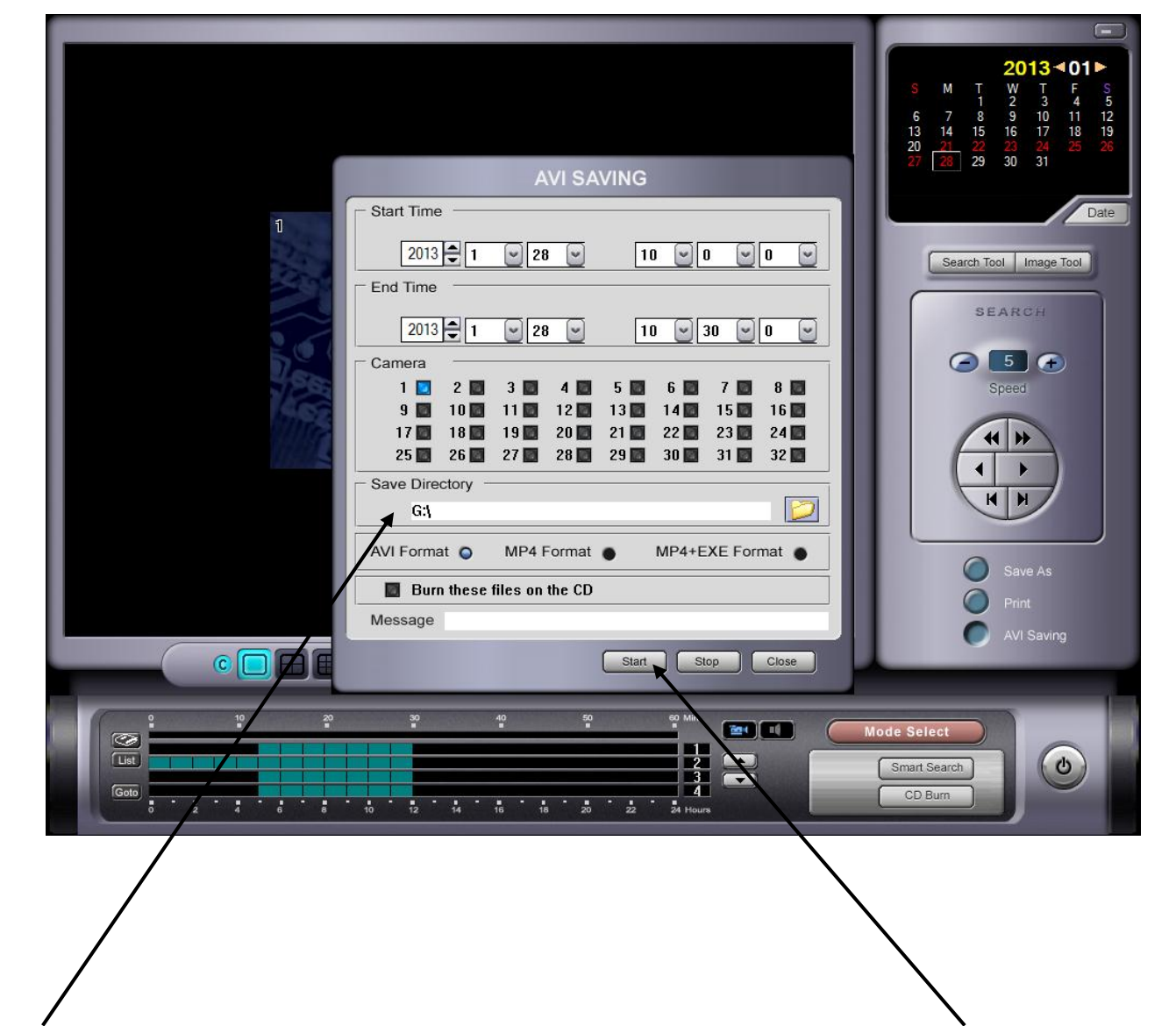

Make sure that the **Save Directory** path shows the latter assign to the External USB Drive, then click **Start** to begin the video clip saving process.

| AVI SAVING         Start Time         2013       1       28       10       0       0         End Time         2013       1       28       10       0       0         Camera       1       2       3       4       5       6       7       8         1       2       3       4       5       6       7       8       9       10       11       12       13       14       15       16         1       1       1       19       20       21       22       23       24         25       26       27       28       29       30       31       32         Save Directory       G       G       MP4 Format       MP4 +EXE Format       MP4 +EXE Format         Burn these files on the CD       Message       AVI Save End       Satt       Sop       Coe                                                                                                    | 2013       01>         S       M       T       W       T       F       S         S       7       8       9       10       12         21       22       23       24       25       26         27       28       29       30       31    Date    Dete      Dete    Dete Dete Dete Dete Dete Dete Dete Dete Dete Dete Dete Dete Dete Dete Dete <pdete< p=""> Dete De&lt;</pdete<> |
|----------------------------------------------------------------------------------------------------|----------------------------------------------------------------------------------------------------|
| 10       20       30       40       50       60       Min.       10       10       10       10       10       10       10       10       10       10       10       10       10       10       10       10       10       10       10       10       10       10       10       10       10       10       10       10       10       10       10       10       10       10       10       10       10       10       10       10       10       10       10       10       10       10       10       10       10       10       10       10       10       10       10       10       10       10       10       10       10       10       10       10       10       10       10       10       10       10       10       10       10       10       10       10       10       10       10       10       10       10       10       10       10       10       10       10       10       10       10       10       10       10       10       10       10       10       10       10       10       10       10       10       10       < | Smart Search<br>CD Burn                                                                                                    |
| Wait until you see "AVI Save End", then close "AVI Saving" window, then exit DVR search                                                                                                    | program and you should be back to live camera                                                                                                    |

Take the **External USB Drive** to any computer to review video clip with Windows Media Player.

screen.